### Hello! This is a step-by-step guide to pay the fee for physical person or for non-Italian universities.

In case an Italian university pays the fee for you, the procedure is different (please, check the instruction in the email).

So, if you're a participant, a person who pays for the participant or a non-Italian university,

Go to the payment platform https://iris.rete.toscana.it

Click Pagamenti spontanei

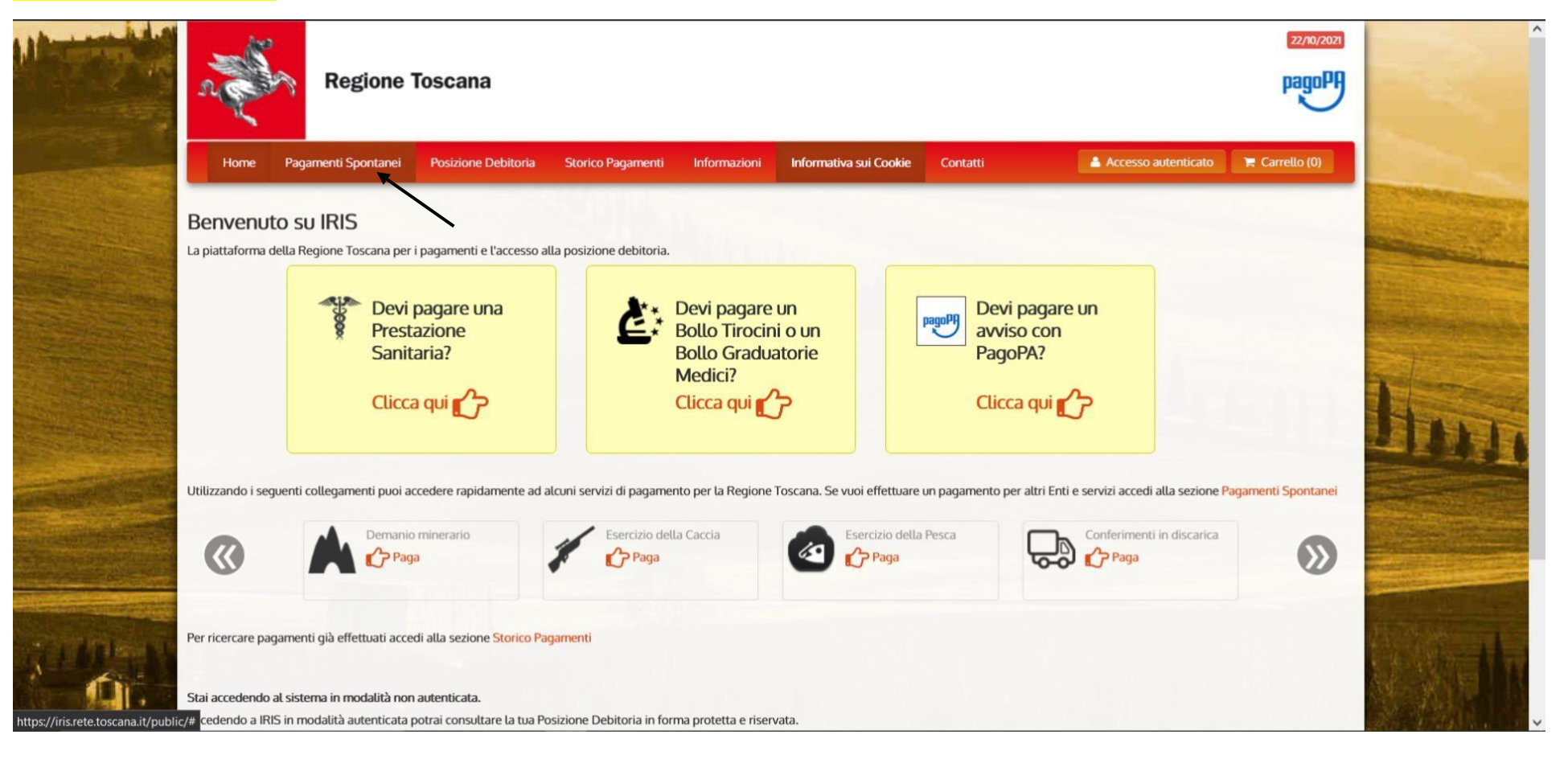

#### Scroll down up to Università degli Studi di Firenze and click it

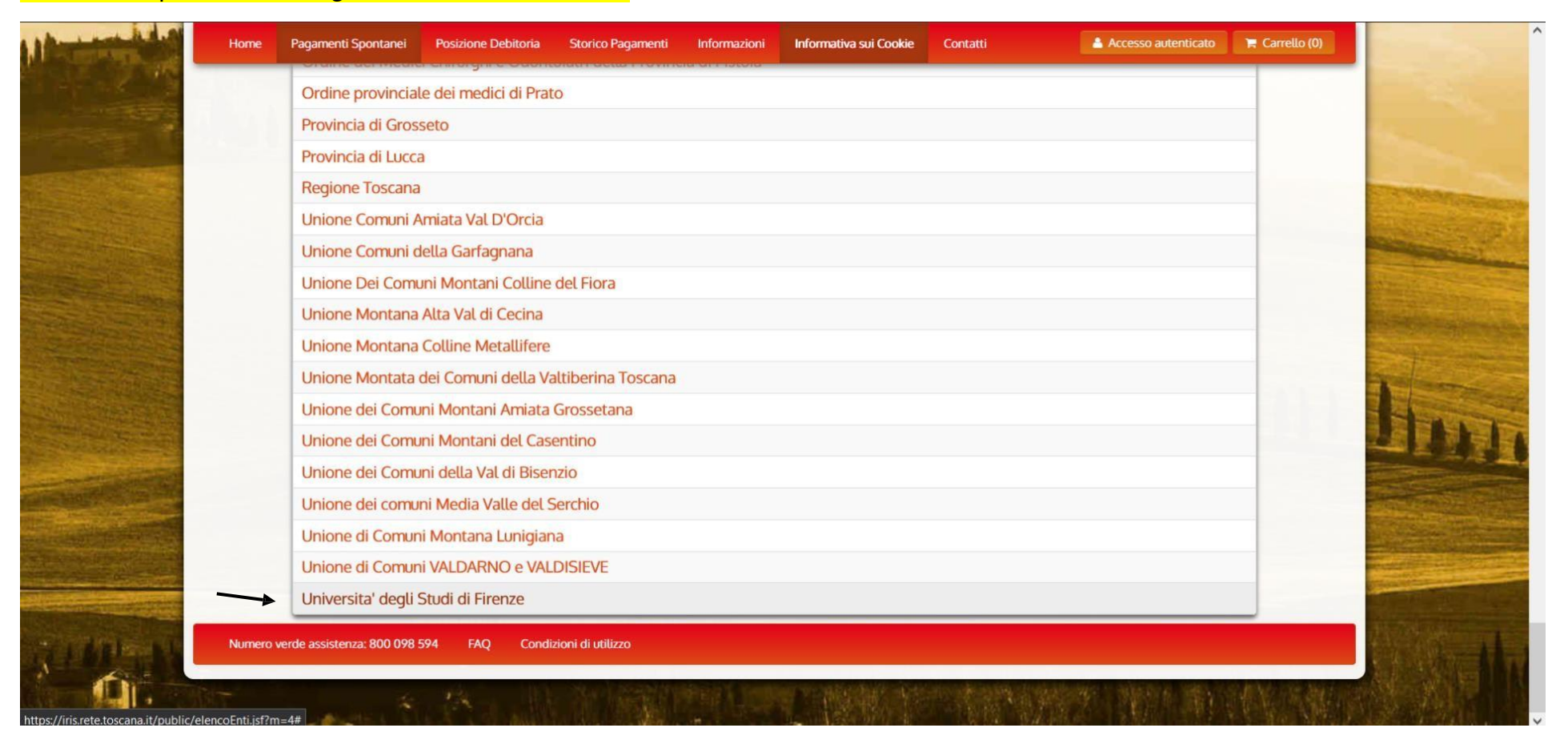

# Click 058501 - Dipartimento di Architettura (DiDA)

|                                | n for    | Regione 1               | Toscana                  |                   |              |                        |          |                     | pagoPH         |                                                                                                    |   |
|--------------------------------|----------|-------------------------|--------------------------|-------------------|--------------|------------------------|----------|---------------------|----------------|----------------------------------------------------------------------------------------------------|---|
|                                | Home Pag | gamenti Spontanei       | Posizione Debitoria      | Storico Pagamenti | Informazioni | Informativa sui Cookie | Contatti | Accesso autenticato | 🐂 Carrello (0) | 1000 C                                                                                                    |   |
|                                |          |                         |                          |                   |              |                        |          |                     |                | C. C. C. C. C. C. C. C. C. C. C. C. C. C                                                                                                    |   |
|                                | S        | eleziona il tipo di pag | amento / tributo / tassa | / contributo      |              |                        |          |                     |                | A REAL PROPERTY.                                                                                                    |   |
|                                | L.       | 00903 - Centro I        | Linguistico di Atene     | 0                 |              |                        |          |                     | _              | Contraction of the local division of the local division of the loc |   |
|                                | C        | 10027 - Sistema         | Museale di Ateneo        |                   |              |                        |          |                     |                | A REAL PROPERTY AND A REAL PROPERTY AND A REAL |   |
| The Design of the Party of the | C        | 040000 - Sistema        | a Bibliotecario di At    | eneo              |              |                        |          |                     |                | and the second second                                                                                                    |   |
|                                | C        | 50001 - Amminis         | strazione Centrale       |                   |              |                        |          |                     |                | and the second second                                                                                                    |   |
|                                |          | )58501 - Dipartim       | nento di Architettura    | a (DiDA)          |              |                        |          |                     |                |                                                                                                    |   |
| ALC: NO.                       | C        | )58502 - Dipartin       | nento di Biologia        |                   |              |                        |          |                     |                | Contraction of the local division of the local division of the loc |   |
|                                | C        | )58503 - Dipartin       | nento di Chimica 'U      | go Schiff         |              |                        |          |                     |                |                                                                                                    |   |
| and the second second          | C        | 58504 - Dipartin        | nento di Fisica e As     | tronomia          |              |                        |          |                     |                |                                                                                                    |   |
| CARGE AND AND AND AND          | C        | )58506 - Dip. Ing       | . Civile e Ambiental     | e (DICEA)         |              |                        |          |                     |                | The state of the second                                                                                                    |   |
|                                | C        | )58507 - Dip. Ing       | egneria dell'Inform      | azione            |              |                        |          |                     |                | The second second second second second second second second second second second second second second second s                                                                                                    |   |
|                                | C        | 58508 - Dipartin        | nento di Ingegneria      | Industriale       |              |                        |          |                     |                |                                                                                                    |   |
|                                | C        | )58509 - Dipartin       | nento di Lettere e F     | ilosofia          |              |                        |          |                     |                |                                                                                                    |   |
|                                | C        | 058511 - Dip. Mate      | ematica Informatica      | "Ulisse Dini"     |              |                        |          |                     |                | A COLORADO TO A                                                                                                    |   |
| <b>京王的</b> 伊里马                 | C        | )58513 - Dip. Mec       | licina Sperimentale      | e Clinica         |              |                        |          |                     |                |                                                                                                    |   |
|                                | C        | )58514 - NEUROF         | ARBA Dip. Neuroso        | ienze Area Farmad | 0            |                        |          |                     |                | 然后的利用。因                                                                                                    |   |
|                                | C        | )58515 - SBSC Di        | p Scienze Biomedic       | he, Sperimentali  |              |                        |          |                     |                |                                                                                                    | , |

## Fill the form with the following information that refers to the participant:

| Home Par               | gamenti Spontanei Posizione    | Debitoria Storico Pagamenti                       | Informazioni          | Informativa sui Cookie           | Contatti                 | Accesso autenticato            | 🐂 Carrello (0) |                | ^ |
|------------------------|--------------------------------|---------------------------------------------------|-----------------------|----------------------------------|--------------------------|--------------------------------|----------------|----------------|---|
|                        | Universita' degli Stud         | li di Firenze : 058501 - D                        | ipartimento           | di Architettura (DiD             | DA)                      | Per saperne di più.            |                | and the second |   |
|                        | Nel campo causale inserire qua | nto specificato nelle indicazioni di v            | ersamento fornite     | dall'Ateneo.                     |                          |                                |                | -              |   |
| Payment amount         | Importo del versamento         | 190,00                                            | *                     |                                  |                          |                                | _              |                |   |
| Reason for the payment | Causale del versamento         | fee - 8th Winter School on Rese                   | arch Methdology 2     | 2021                             | .*                       |                                |                |                |   |
| Ref. year              | Anno di Riferimento            | 2021                                              | ~                     |                                  |                          |                                |                |                |   |
| Fiscal code            | Codice Fiscale / P.IVA         | ANONIMO                                           |                       |                                  |                          |                                |                |                |   |
| Name Surname           | Denominazione                  | Identificativo fiscale del debitore Homer Simpson | (indicare il proprio  | identificativo o quello di un    | altro soggetto se il pa  | gamento è per conto di altri)  |                |                |   |
| Place of birth         | Luogo di nascita (**)          | Nome e Cognome o Ragione Soc<br>conto di altri)   | late det debitore (i  | ndicare il proprio identificati  | vo o quello di un altro  | soggetto se il pagamento e per |                | LILL           |   |
|                        | -                              | Luogo di nascita del debitore (inc                | licare il proprio luc | ogo di nascita o quello di un a  | altro soggetto se il pag | gamento è per conto di altri)  |                |                |   |
| Date of                | Data di nascita (**)           | gg/mm/aaaa                                        | 6                     |                                  |                          |                                |                |                |   |
|                        | Indivizio                      | Data di nascita del debitore (indi                | care la propria dati  | a di nascita o quella di un alti | ro soggetto se il pagar  | mento è per conto di altri)    |                |                |   |
| Address                | indin220                       | Indirizzo di residenza del debitore               | e (indicare il propri | o indirizzo o quello di un altr  | o soggetto se il pagan   | nento è per conto di altri)    |                |                |   |
| notes                  | Note Versante                  |                                                   |                       |                                  |                          |                                |                | . Soft         | ~ |

- Payment amount is 195€
- In Causale del versamento write "fee 10th Winter School on Research Methodology 2024"
- In the *Codice Fiscale/P.IVA* section, please write the Italian Fiscal code of the participant. In case someone else (another person or a non-Italian university) fill the form and pay for you, fill this field with the Italian Fiscal code of the participant at the 10<sup>th</sup> Winter School. **If the participant doesn't have an Italian fiscal code, please write "ANONIMO".**

- In *Denominazione* please write your Name and Surname. In case someone else (another person or a non-Italian university) fill the form and pay for you, fill this field with the name and surname of the participant at the 10<sup>th</sup> Winter School.
- In *Luogo di nascita* please write where you are born. In case someone else (another person or a non-Italian university) fill the form and pay for you, fill this field with the place of birth of the participant at the 10<sup>th</sup> Winter School.
- In *Data di nascita* please write your birth date. In case someone else (another person or a non-Italian university) fill the form and pay for you, fill this field with the date of birth of the participant at the 10<sup>th</sup> Winter School.
- In *Indirizzo* please write your address. In case someone else (another person or a non-Italian university) fill the form and pay for you, fill this field with the address of the participant at the 10<sup>th</sup> Winter School.
- Note Versante is an optional field, so you can leave it blank, or fill it with notes.

| Home                                                                                                    | Pagamenti Spontanei Posizior | ne Debitoria Storico Pagamenti       | Informazioni Informativa sui Cookie           | Contatti Accesso autenticato | 🐂 Carrello (0) |                                                                                                    |
|----------------------------------------------------------------------------------------------------|------------------------------|--------------------------------------|-----------------------------------------------|------------------------------|----------------|----------------------------------------------------------------------------------------------------|
|                                                                                                    |                              |                                      |                                               |                              |                |                                                                                                    |
| and the second second second second second second second second second second second second second second second                                                                                                    | Importo del versamento       | 190,00                               |                                               |                              |                | 64 C                                                                                                    |
|                                                                                                    | Causale del versamento       | fee - 8th Winter School on Resea     | arch Methdology 2021                          |                              |                | States and                                                                                                    |
|                                                                                                    | Codice Fiscale / P.IVA       | ANONIMO                              |                                               |                              | 1224           | C. S. S. S. S. S. S. S. S. S. S. S. S. S.                                                                                                    |
| Strength and a strength of the strength of the strength of the strength of the strength of the strength of the                                                                                                    | Denominazione                | Homer Simpson                        |                                               |                              |                |                                                                                                    |
| States and a state of the state of the state | Luogo di nascita             | Springfield                          |                                               |                              |                | And the second second                                                                                                    |
|                                                                                                    | Data di nascita              | 02/02/1991                           |                                               |                              |                | and the second second second second second second second second second second second second second second second                                                                                                    |
| The second second second second second second second second second second second second second second second s                                                                                                    | Indirizzo                    | Evergreen Terrace                    |                                               |                              |                |                                                                                                    |
|                                                                                                    | Note Versante                |                                      |                                               |                              |                | In                                                                                                    |
| Contraction of the local division of the local division of the loc |                              |                                      | 110                                           |                              |                |                                                                                                    |
|                                                                                                    |                              | 745nh                                |                                               |                              |                |                                                                                                    |
| and the second second second second second second second second second second second second second second second                                                                                                    |                              | Digitare i caratteri mostrati nell'i | mmagine, oppure premere "Audio" e digitare la | frase che viene pronunciata. |                | Contract of the second second s |
|                                                                                                    | Codice di controllo:         |                                      | 0 C                                           |                              |                |                                                                                                    |
| A GL                                                                                                    | Indietro                     |                                      |                                               | Aggiungi al carrello         |                | 4.3万折                                                                                                    |

# Control the data and enter the captcha code generated. Then, click Aggiungi al carrello

# Your cart should be like this. (The *Debitore* voice can be different if the participant has an Italian Fiscal Code). If data are incorrect, please click *Rimuovi* and start the procedure again.

## If data are correct, click Paga

| Home       Pagamenti Spontanei       Posizione Debitoria       Storico Pagamenti       Informazioni       Informazioni ali Cookie       Contatti       A Accesso autenticato       Informazioni         Carrello         Numero di pagamenti: 1 per un totale di: 190 €         Scadenza       Causale       IUV       Debitore       Importo         05550 - Dipartimento di Architettura (DIDA): fee - Winter School on Research Methdology       0048000000034248       ANONIMO       € 130,00       Importo         Vinter School on Research Methdology       0048000000034248       ANONIMO       € 130,00       Importo       Importo         Pagamenti       Sudi a Firenze)       Debitore       Importo       Importo                                                                                                    | a a a a a a a a a a a a a a a a a a a | Regione To                 | oscana                    |                        |                 |                        |                  |              |            | pagoPA         |
|----------------------------------------------------------------------------------------------------|---------------------------------------|----------------------------|---------------------------|------------------------|-----------------|------------------------|------------------|--------------|------------|----------------|
| Carcelo<br>Sadera <u>Quase</u> <u>Quase</u> <u>NUV pebitor</u> <u>morto</u><br><u>QisS01</u> - Dipartimento di Architettura (DiDA); fee - <u>Winter School on Research Methology</u> <u>Od4800000034248</u> <u>ANONIMO</u> € 3000 <u></u> <u>C</u> <u>Runor</u><br><u>Chrone</u> Aggiurgi parment                                                                                                    | Home                                  | Pagamenti Spontanei        | Posizione Debitoria       | Storico Pagamenti      | Informazioni    | Informativa sui Cookie | Contatti         | 🔒 Accesso au | itenticato | 🐂 Carrello (1) |
| Scadenza       Causale       IUV       Debitore       Importo         058501 - Dipartimento di Architettura (DIDA): fee -       Winter School on Research Methdology       0048000000034248       ANONIMO       € 130,00       Importo         + Aggiungi pagamenti       Aggiungi pagamenti       E souota carrello       E souota carrello <td>Carrello</td> <td></td> <td></td> <td></td> <td></td> <td></td> <td></td> <td></td> <td></td> <td></td> | Carrello                              |                            |                           |                        |                 |                        |                  |              |            |                |
| Scaderia     Lov     Destrore     Imporo       058501 - Dipartimento di Architettura (DiDA): fee - Winter School on Research Methdology     0048000000034248     ANONIMO     € 130,00       (Università' degli Studi di Firenze)     Pagaiungi pagamenti     Exercise     Exercise     Paga                                                                                                    | Numero di pag                         | gamenti: 1 per un tota     | ale di: 190 €             |                        |                 |                        |                  | Dahitara     | Innerte    |                |
| turiversita degli Studi di Firenze)                                                                                                    | Scadenza C                            | 58501 - Dipartimento di Ar | rchitettura (DiDA): fee - | Winter School on Resea | irch Methdology | ,                      | 0048000000034248 | ANONIMO      | € 130,00   |                |
|                                                                                                    |                                       |                            |                           |                        |                 |                        |                  |              |            |                |

#### The following page requires data of who makes the payment (not necessarily the participant at the 9<sup>th</sup> Winter School)

Fill the section *Codice Fiscale* with the Italian Fiscal Code <u>of who makes the payment</u>. If you don't have an IT Fiscal Code, fill the section with ANONIMO.

Fill the section Indirizzo E-mail with the e-mail address of who makes the payment.

Fill the section Conferma Indirizzo E-mail confirming the e-mail address of who makes the payment.

Choose the mode of payment. The option on the left (indicated by the red arrow) is an online checkout. Click Paga

|                                            |                                                                |                                                        | 190,00 € |
|--------------------------------------------|----------------------------------------------------------------|--------------------------------------------------------|----------|
| Specifica i dati                           | di chi effettua il versamento                                  |                                                        |          |
| odice Fiscale                              |                                                                |                                                        |          |
| A                                          |                                                                |                                                        |          |
| obbligatorio inserire l'ide                | ntificativo fiscale di chi effettua il versamento.             |                                                        |          |
| non si dispone di un ide<br>dirizzo E-mail | ntificativo fiscale valido e possibile inserire il valore "Alv | UNIMO .                                                |          |
| 2                                          |                                                                |                                                        |          |
| nferma Indirizzo E-mail                    |                                                                |                                                        |          |
|                                            |                                                                |                                                        |          |
| ll'indirizzo specificato ver               | à inviata la quietanza del pagamento. Attenzione: un in        | dirizzo non valido impedisce la ricezione dell'e-mail. |          |
| ceali la modal                             | ità di pagamento                                               |                                                        |          |
| cegu tu modul                              | ta al pagamento                                                |                                                        |          |
|                                            |                                                                |                                                        |          |
|                                            | pagoPA                                                         | pagoPA                                                 |          |
|                                            |                                                                |                                                        |          |
|                                            | Pagamento on-line con un PSP                                   | Pagamento mediante avviso                              |          |
|                                            | aderente al circuito pagoPA                                    | presso un PSP aderente al                              |          |
|                                            |                                                                | circuito pagor A                                       |          |
|                                            |                                                                |                                                        |          |
|                                            | Paga 🏠                                                         | Stampa avviso 🏠                                        |          |

Follow these instructions to proceed with Online payment: If you don't have a SPID cod, click *Entra con la tua email* 

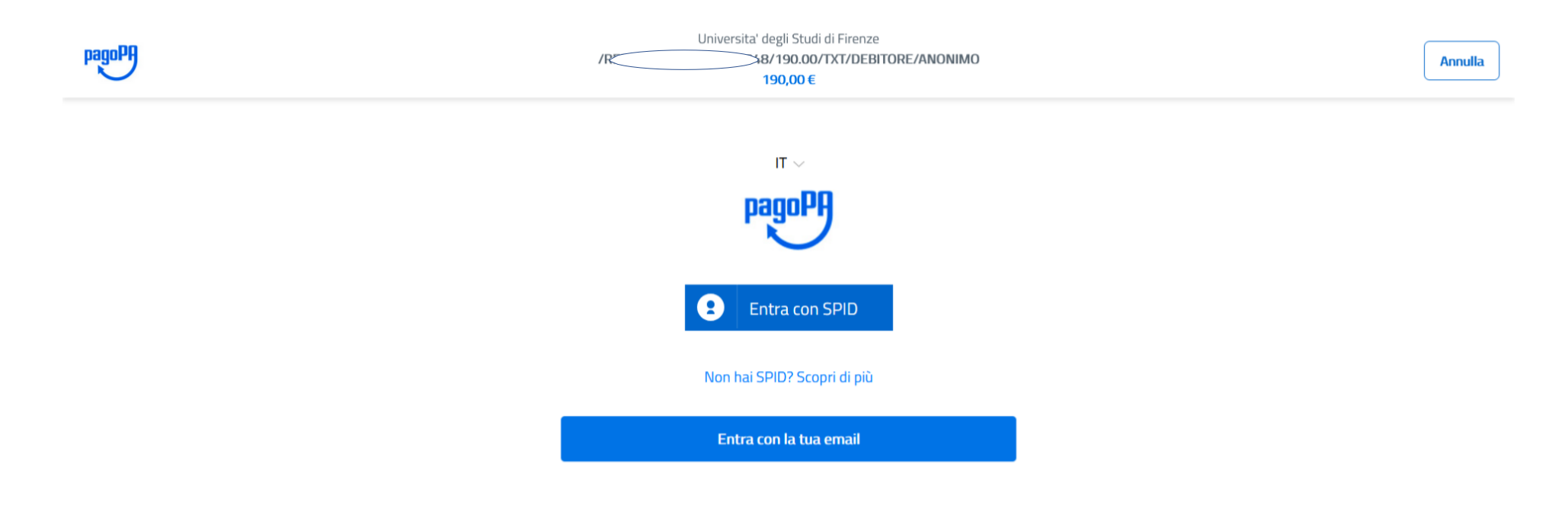

Informativa sulla privacy

Insert your email address and click Continua

Flag accetto la privacy policy and click Continua

pagoPA - Informativa sulla privacy

## INFORMATIVA SUL TRATTAMENTO DEI DATI PERSONALI

ai sensi degli artt. 13-14 del Regolamento (UE) 2016/679

Questa informativa privacy descrive come vengono trattati i dati personali di coloro che approdano al sito wisp2.pagopa.gov.it/ (il "Sito") per effettuare un pagamento tramite pagoPA. Il Sito ti permette (i) di essere avvisato per email in merito alle transazioni che effettuerai sul sistema pagoPA e, se deciderai di registrarti a pagoPA, (ii) di effettuare la registrazione a pagoPA. (iii) di memorizzare alcune modalità

Z accetto la privacy policy

Continua

Informativa sulla privacy

Choose one of the following options and complete the payment

You can choose Carta di credito/debito = credit or debit card Conto corrent = Bank account Altri metodi di pagamento = Other

|   | Come vuoi pagare?         |
|---|---------------------------|
| - | Carta di credito/debito   |
| 圙 | Conto corrente            |
|   | Altri metodi di pagamento |

Please send us an email with a document that attests that you paid the fee, so we can check with secretaries the success of your payment. After that you'll be registered!